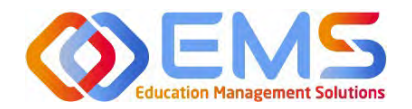

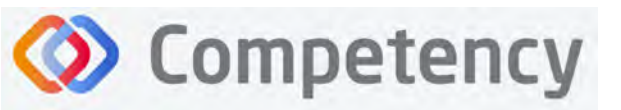

Academy of Nutrition and Dietetics

# Canvas Integration User Guide

April 2, 2025

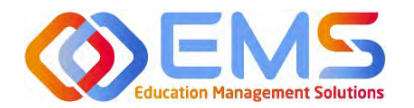

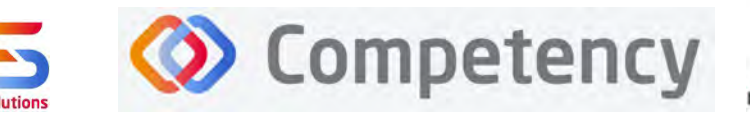

The accrediting agency for the Academy of Nutrition and Dietetics

## Contents

| Canvas | s Integration Overview                | 3  |
|--------|---------------------------------------|----|
| 1.     | Enable Canvas                         | 3  |
| 2.     | Add Credentials                       | 3  |
| 3.     | Allow Authorization to Use Canvas API | 6  |
| 4.     | Import Assessments                    | 8  |
| 5.     | Mapping Assessments                   | 12 |
| a.     | Assessment Mapping                    | 12 |
| b.     | Question Mapping                      | 13 |
| 6.     | View Imported Data                    | 15 |

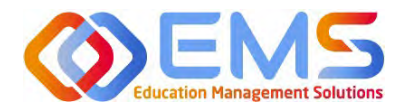

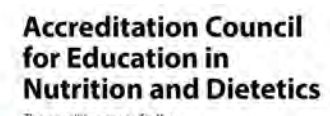

### **Canvas Integration Overview**

Assessments that are completed in Canvas can be uploaded to Competency using Application Program Interface (API) integration. Integrating Canvas with Competency using API integration means connecting these two software tools so they can work together seamlessly. By using APIs, which are like digital bridges, data from Canvas—such as grades or assignment submissions—can be shared with Competency to help monitor and evaluate student progress. This integration allows for a smoother flow of information between the two systems, making it easier for educators to manage student performance and for students to see how their skills are developing in real-time.

Competency

The items you can integrate, or bring over, to Competency are assessment scores from quizzes, exams, and rubrics.

To enable integration, the steps outlined below need to be completed by the program's **Canvas Administrator or IT personnel.** 

- 1. Enable Canvas
  - a. Within Canvas, navigate to **Organization > Hierarchy > check the Canvas API Box.**
  - b. Next, navigate to Organization > Manage Assessments > Create Assessment Type > choose Quizzes and Assignments
    - i. Assign to Source Component = Canvas
  - c. Next, navigate to Curriculum > Assessment Type > Create Assessments needed and assign to Assessment Types

#### 2. Add Credentials

- a. The Canvas Administrator generates a token in Canvas and then provides to the Program Director who will update in the credentials in Competency to authenticate the API import.
- b. When creating Developer API Keys in Canvas, please use the following Redirect URIs:
  - i. Redirect URI (Legacy): http://compentecyai2prodsvc.azurewebsites.net/api
  - ii. Redirect URIs: <u>http://compentecyai2prodsvc.azurewebsites.net/api/AssessmentType/GetAuthResp</u> <u>onse</u>
- c. If the credentials are for the entire organization, then update **Organization > LMS tab** If the credentials are specific to one program, update **Curriculum > Program**
- d. Next, work with the Program Director to access the Competency dashboard.

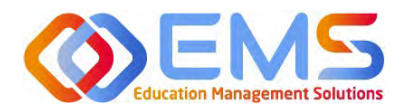

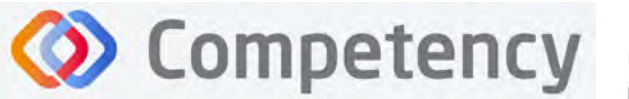

Academy of Nutrition

e. Program Director logs into Competency using their username and password. Upon logging in, click **Settings – Curriculum – Program**.

| E E ACEND              | Dashboard            | Assessments  | Settings |                                  |           |         |         |                        | ACEND DPD Dem | no Program 👻 |
|------------------------|----------------------|--------------|----------|----------------------------------|-----------|---------|---------|------------------------|---------------|--------------|
| Settings               |                      |              |          |                                  |           |         |         |                        |               |              |
| Organization and Users | Curriculum           | Competencies | Mapping  | Assessments                      | Rotations | Reports | ALL     |                        |               |              |
| 888                    | 8888                 |              |          | (2-fe)                           |           |         | (       | (A)                    |               |              |
| Proj<br>View and ma    | gram<br>nage Program |              | View     | Specialty<br>and manage Specialt | 9         |         | View an | Cohort<br>Id manage Co | hart.         |              |

f. View your program details.

| Program                |                                         |   |                       |   |                                | + Back          |
|------------------------|-----------------------------------------|---|-----------------------|---|--------------------------------|-----------------|
| Name                   | <br>Туре                                | - | Program Director Name | = | Program Director Email         | Program Details |
| ACEND DPD Demo Program | <br>Didactic Program in Dietetics (DPD) |   | ACEND, EMS Director   |   | cherish.shinners@ems-works.com | View            |
| /iew 10 ✓ entries,     |                                         |   | 1 to 1 of 1           |   |                                |                 |

g. Click Add New LMS under LMS Configuration section.

| MS Configuration |         |             |                |               |            |               |
|------------------|---------|-------------|----------------|---------------|------------|---------------|
|                  |         |             |                |               |            | • Add New LMS |
| Source           | api url | = Client Id | 3              | Client Secret | <br>Status | Action        |
|                  |         | No          | data available |               |            |               |
|                  |         | Ú to G of G |                |               |            | Page 0 of 0   |

#### h. Select Canvas from the dropdown menu.

| Add New LMS       | × |
|-------------------|---|
| Select LMS Source |   |
| Select Source     |   |
| Canvas            |   |

- i. Enter your program's Canvas URL and Credentials. **This step is a one-time configuration setup.** Work with your Canvas Administrator in your IT department to obtain the following information:
  - i. In the API URL field, enter the program-specific Canvas API URL.
  - ii. Enter the associated Client ID.
  - iii. Enter the associated Client Secret.

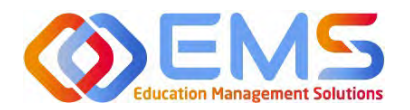

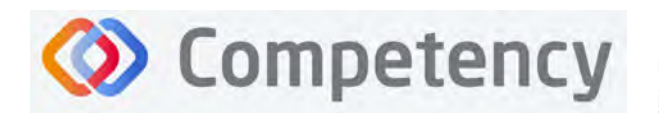

iv. Scope (not required). Scope allows your program to restrict what information Competency is allowed to access.

**IMPORTANT:** "Allow Include Parameters" is necessary for the import process.

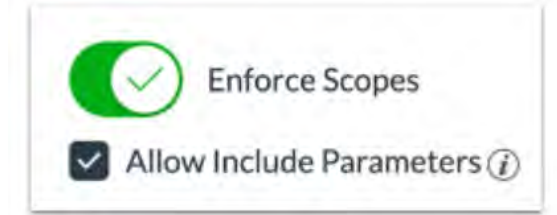

To permit usage of all "includes" parameters for this key, click the **Allow Include Parameters** checkbox.

Please enforce the following scopes in Canvas. For additional help with enforcing scores, please refer to Canvas resource: <u>https://community.canvaslms.com/t5/Admin-Guide/How-do-I-enable-scoping-for-a-developer-API-key-in-an-account/ta-p/181</u>

- url:GET | /api/v1/courses
- url:GET|/api/v1/files/:id
- url:GET|/api/v1/users/:id
- url:GET|/api/v1/users/:id/settings
- url:GET|/api/v1/accounts/:account\_id/users
- url:GET|/api/v1/courses/:course\_id/quizzes
- url:GET|/api/v1/courses/:course\_id/quizzes/:quiz\_id/reports
- url:POST|/api/v1/courses/:course\_id/quizzes/:quiz\_id/reports
- url:GET|/api/v1/courses/:course\_id/quizzes/:quiz\_id/reports/:id url:GET|/api/v1/courses/:course\_id/assignments/:id
- url:GET|/api/v1/courses/:course\_id/assignments/:assignment\_id/submissions
- url:GET|/api/v1/courses/:course\_id/rubrics
- url:GET|/api/v1/courses/:course\_id/rubrics/:id
- url:GET|/api/v1/courses/:course\_id/assignments
- url:GET|/api/v1/courses/:course\_id/assignment\_groups/:assignment\_group\_id/ assignments
- url:GET|/api/v1/courses/:course\_id/rubrics/:id/used\_locations
- url:GET|/api/v1/sections/:section\_id/assignments/:assignment\_id/submissions

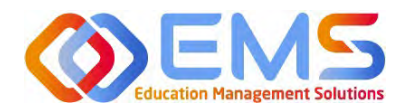

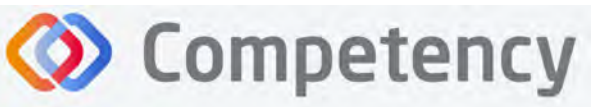

| Add New LMS                                |                        | ×             |
|--------------------------------------------|------------------------|---------------|
| Select LMS Source                          |                        |               |
| Canvas                                     | ×-                     |               |
| Edit Canvas Credentials                    |                        |               |
| API URL*                                   | Client Id*             |               |
| https://canvasdev.simulationiq.com         | 100000000              | 100000        |
| Client Secret*                             |                        |               |
| HeFIRv9CVJo5v8vEAfzjbuOd0EBrgLWF43cTEg2fnW | MhtpVzmiAs09Q7Q/644UUS |               |
| Scope *                                    |                        |               |
| HeFIKv9CVJoSv8YEAfz]buOd0EBrgLWF43cTEg2fnV | MhtpVzmlAs09Q7Qi644UUS |               |
|                                            |                        | 1             |
|                                            |                        | Cancel 🖺 Save |

#### 3. Allow Authorization to Use Canvas API

- a. Click Assessments from the left-hand navigation panel under Curriculum.
- b. Select the API Import Assessment button.

| ALC: NO                                                                        |                 |         |                       |                                     |
|--------------------------------------------------------------------------------|-----------------|---------|-----------------------|-------------------------------------|
| Program<br>Specialty                                                           | Assessment Type |         | ← Back 🛓 Download 土 U | pload Assessment 🕹 API Import Asses |
| Cohort                                                                         | Name            | = Title | Description           | = Scoring Criteria                  |
| conore                                                                         | Formative       |         |                       | ß                                   |
| User Groups                                                                    | E Summative     |         |                       | ß                                   |
| Course                                                                         | 🕀 guizzes       |         |                       | 2                                   |
| Phase<br>Populations & D<br>Cultures<br>GP Skills<br>Conditions or D<br>States | Diverse         |         |                       |                                     |

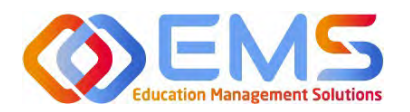

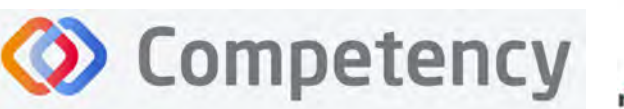

c. In the API Import Assessment dialog box, select Canvas API from Source dropdown. A dialog box will appear prompting you to authenticate the source (see step d. below). The remainder of the required fields will be entered later.

| Source*            |       | Assessment Type *  |       |
|--------------------|-------|--------------------|-------|
| Canvas API         |       | Quizzes            |       |
| Class              |       | Programs *         |       |
| Select Class       | · •   | Select Programs    | ÷.    |
| Specialties        | □ N/A | Courses            | 🗆 N/A |
| Select Specialties | ÷     | Select Courses     | ÷     |
| Cohorts *          |       | Phases *           |       |
| Select Cohorts     | ÷     | Select Phases      | +     |
| Blocks *           |       |                    |       |
| Select Blocks      | *     |                    |       |
| Canvas Course      |       | Canvas Assessments |       |
| Select Courses     | ÷     | Select Assessment  | ÷.    |

d. Click on "Authorize" button and you will be redirected to Canvas login page.

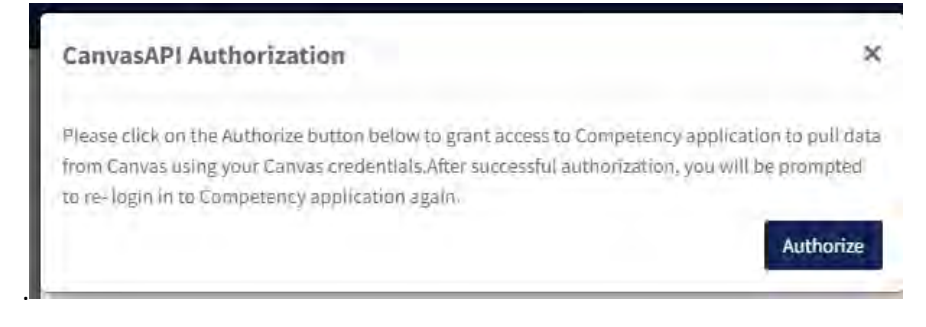

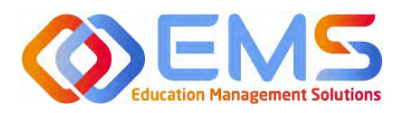

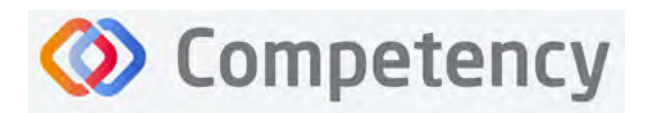

e. Enter your credentials in the Canvas log in page:

| 🛟 canvas         |           |
|------------------|-----------|
| Email            |           |
|                  |           |
| Password         |           |
|                  |           |
| Stay signed in   | Las In    |
| Forgot Password? |           |
|                  |           |
| Open So          | NUTCE LMS |

f. On the submission of correct credentials, the Canvas authorization page will be displayed. Select Authorize.

| 🛟 canvas                                                                                                    |
|----------------------------------------------------------------------------------------------------|
| DEV - CanvasAPIKey<br>DEV - CanvasAPIKey is requesting access to your account.<br>You are authorizing this app as user@example.com. |
| Cancel                                                                                                    |
| Authorize                                                                                                    |

g. Once the user's credentials have been authenticated, the system will take the user back to the Competency login page to login into the system. Now that the user has successfully authorized to use "CanvasAPI", data can be imported from the Canvas site. This will complete the initial authorization. The next time an assessment is uploaded, the authorization will no longer be required unless the authorization token is expired.

#### 4. Import Assessments

Please note that the following fields are pulled over from your Canvas assessment into Competency.

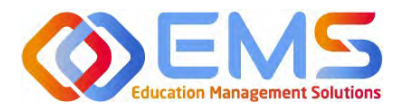

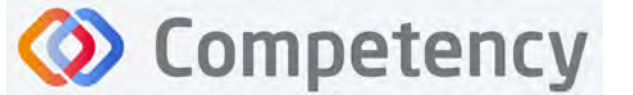

| Student ID (Required if not sending Email) | Student ID that matches the Learner's ID in their<br>user profile in Competency. |
|--------------------------------------------|----------------------------------------------------------------------------------|
| Full Name                                  | Learner's Last Name and First Name separated by                                  |
|                                            | a comma.                                                                         |
| Email Address (Required if not sending     | Learner's unique email address that matches the                                  |
| Student ID)                                | email for the user in Competency.                                                |
| Assessment Name (Required)                 | Assessment name.                                                                 |
| Question Number                            | Question Number                                                                  |
| Question ID (Required)                     | Question ID                                                                      |
| Question Text (Required)                   | Question Text                                                                    |
| Answer Text                                | Answer Text                                                                      |
| Submit Date (Required):                    | Date the exam was taken/administered                                             |

#### a. To import, click Settings – Curriculum – Assessment Type.

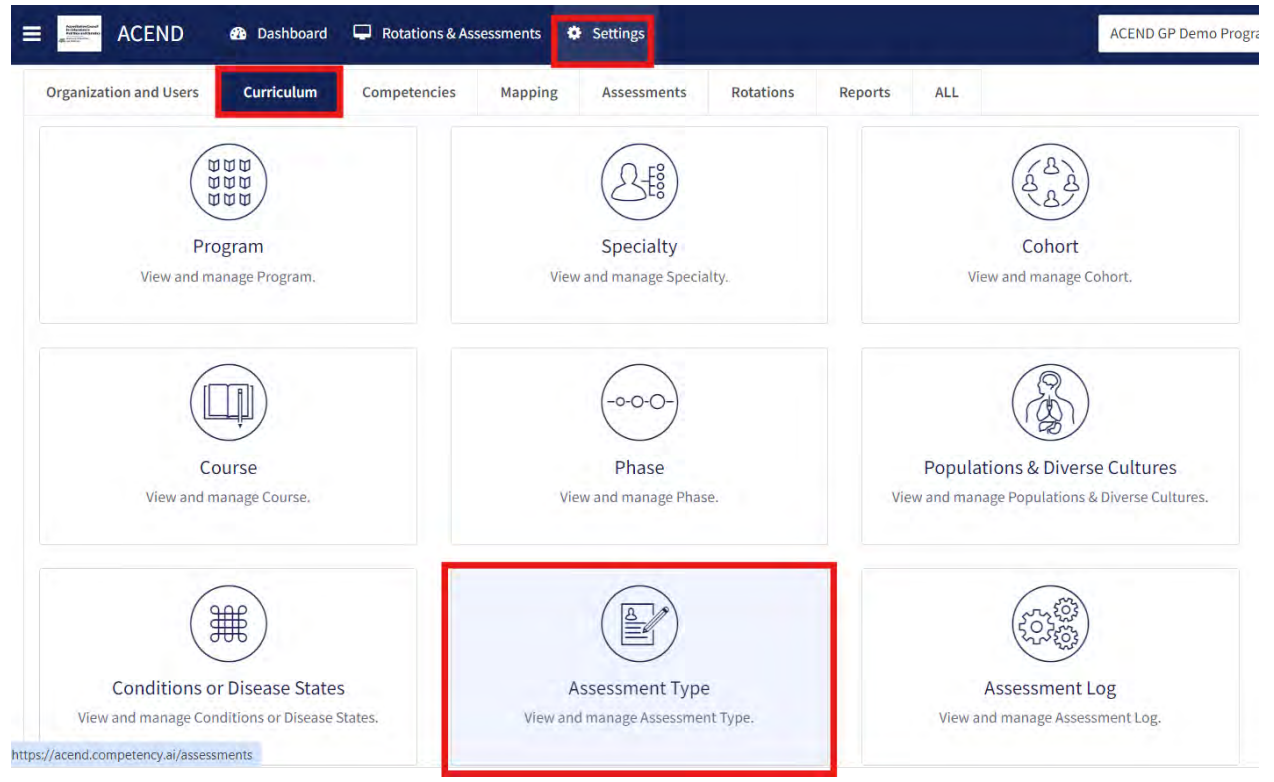

#### b. Select the API Import Assessment button.

| Assessment Type    |         | 🗲 Back 📥 Download 主 Upload Assessment | 1 API Import Assessment |
|--------------------|---------|---------------------------------------|-------------------------|
| Name               | = Title | Description                           | =   Scoring Criteria    |
| Formative          |         |                                       | ß                       |
| E Summative        |         |                                       | Ø                       |
| quizzes            |         |                                       | ß                       |
| View 10 v entries. |         | I to 3 of 3                           | Page 1 of 1             |

Education Management Solutions, LLC & <u>www.ems-works.com</u> Page 9 of 16 ©2025 Confidential Information – Not for disclosure without authorization from Education Management Solutions, LLC

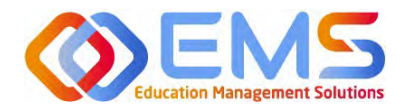

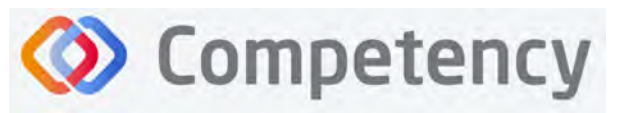

-

right. Academy of Nutrition and Dietetics

c. Complete the remaining required fields on the dialog box and click submit.
 Note: these fields are dynamically displayed based on configurations for the program. The Program field will pre-populate with the Program Name.

er.

| Courses          | Conver ADI                       |
|------------------|----------------------------------|
| Source           | Canvas API                       |
|                  | <u> </u>                         |
| Assessment Type  | Quizzes or Assignments           |
|                  | Choose quiz to import quiz       |
|                  | scores or choose assignment to   |
|                  | import rubric scores.            |
|                  | Note: if importing quiz scores,  |
|                  | all students must have           |
|                  | completed the quiz before you    |
|                  | can import.                      |
| Class (optional) | Recommended to leave this        |
|                  | blank.                           |
| Programs         | Your program name.               |
| •                |                                  |
|                  |                                  |
| Specialties      | Your program name or any         |
| (optional)       | specialties you have created for |
| (0)00000         | vour program.                    |
| Courses          | The course associated with the   |
| (ontional)       | assessments you are bringing     |
| (optional)       | over                             |
|                  |                                  |
| Cohorts          | Cohort related to the            |
|                  | assessment.                      |
| Phases           | Phase related to assessment.     |
| Blocks           | Block related to assessment.     |
| Canvas Course    | Complete list of all the courses |
| and Canvas       | you've created within Canvas.    |
| Assessments      | Select the course where your     |
|                  | quiz or assessment is found.     |
| Canvas           | Quizzes or assessments created   |
| Assessments      | within the select course will    |
|                  | populate. Select the one for     |
|                  | which you want to scores         |
|                  | imported.                        |
|                  |                                  |

| Source*            |       | Assessment Type *  |       |
|--------------------|-------|--------------------|-------|
| Canvas API         | (*)   | Quizzes            |       |
| Class              |       | Programs *         |       |
| Select Class       | -     | Select Programs    | -     |
| Specialties        | 🗆 N/A | Courses            | 🗆 N/4 |
| Select Specialties | ÷     | Select Courses     | ÷     |
| Cohorts *          |       | Phases *           |       |
| Select Cohorts     | -     | Select Phases      | 4     |
| Blocks *           |       |                    |       |
| Select Blocks      | *     |                    |       |
| Canvas Course      | _     | Canvas Assessments |       |
| Select Courses     | 4     | Select Assessment  |       |

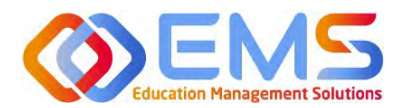

# Competency

Accreditation Council for Education in Nutrition and Dietetics

Academy of Nutrition and Dietetics

The preview processing will display what questions will be added, ignored, or updated as well as any errors that need to be corrected prior to upload.

- Question/Criteria Level Validation
  - If a Question/Criteria will be added, then no comment will be shown and the question's score will be added on Submit.
  - If a Question/Criteria's score has been updated, then the question will have a comment that the question needs to be updated and the question's score will be updated on Submit.
  - If a Question/Criteria and score combination already exists, then the question will have a comment that the response already exists and no updates will be made.
  - If a Question/Criteria has invalid or blank score, the question will have a comment that the question be ignored and not processed. 0 score will be treated as a valid score.
  - $\circ$   $\;$  If all of the data already exists or is invalid, then the submit button will be disabled.
  - If the question/criteria score is higher than the Max Score that was entered on the upload screen, then the comment will display "this score exceeds the Max Score" and the score will be updated with the maximum possible score of 100%.
  - If the Assessment Question ID does not exist, then create the question text and assign to the new question ID. If the Question ID already exists, and the Question Text does not match existing, then update the question text.
  - Negative Question level scores and grade scores will be converted to a 0 score.
  - Question level and grade level scores over 100% will be converted to a 100% score.
- New User Validation
  - If the Student ID and/or Email Address is a match to an existing learner in Competency, then the assessment will be associated to that learner.
  - If the Student ID and Email do not match to an existing learner, a new user with a role of "Learner" with a status of "Active" will be created and assigned to the Program/Cohort/Phase/Block that was selected on the popup. The preview page will display that a new user is being created.
  - Faculty users will not be assigned or created during the import. Please note: Faculty users are assigned to a Course in Competency and Assessment Uploads are assigned to a Course during upload.

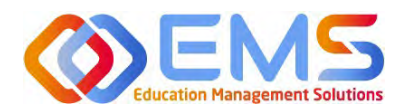

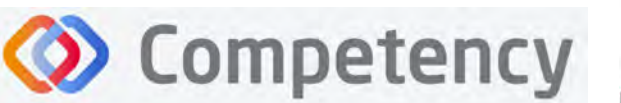

d. After importing, check the status of your import by clicking Assessment Log on the left-hand navigation menu.

|                                 |                           |                |                |                 |                                          |                    |                    |             | and the second second se | 1           |
|---------------------------------|---------------------------|----------------|----------------|-----------------|------------------------------------------|--------------------|--------------------|-------------|----------------------------------------------------------------------------------------------------|-------------|
| Organization and Users          | Assessment Log            |                |                |                 |                                          |                    |                    |             | ← Back                                                                                                    | A Downlo    |
| Curriculum                      | Source =                  | Assessment Too | Assessment =   | Assessment Date | - Cohort-Phase-Block                     | upleaded By        | Uploaded On =      | Status      | = Download                                                                                                    | De.         |
| Program                         | Canvas                    | esum soft 2    | Test Exam Soft | (17/24/2023     | Class of 2024 - Phase 2024<br>Block 2024 | EMS Director (AC.) | 09/19/2024 7:25 AM | Processed C | 2_415_1.csv<br>2_415_2.csv                                                                                                    | Deli<br>upl |
| Specialty                       | View 10 v entries         |                |                |                 | itu loll.                                |                    |                    |             |                                                                                                    | Fate 1 of 1 |
| Cohort .                        | ines <u>i se s</u> econdo |                |                |                 |                                          |                    |                    |             |                                                                                                    |             |
| User Groups                     |                           |                |                |                 |                                          |                    |                    |             |                                                                                                    |             |
| Course                          |                           |                |                |                 |                                          |                    |                    |             |                                                                                                    |             |
| Phase                           |                           |                |                |                 |                                          |                    |                    |             |                                                                                                    |             |
| Populations & Diverse           |                           |                |                |                 |                                          |                    |                    |             |                                                                                                    |             |
| Cultures                        |                           |                |                |                 |                                          |                    |                    |             |                                                                                                    |             |
| Conditions or Disease<br>States |                           |                |                |                 |                                          |                    |                    |             |                                                                                                    |             |
| Assessment                      |                           |                |                |                 |                                          |                    |                    |             |                                                                                                    |             |
| Assessment Log                  |                           |                |                |                 |                                          |                    |                    |             |                                                                                                    |             |
|                                 | -                         |                |                |                 |                                          |                    |                    |             |                                                                                                    |             |

#### 5. Mapping Assessments

After you have imported your assessments, you will need to map the assessment to an assessment type, a specialty, and a course/rotation. You will also need to map the individual criteria/question of your quiz or rubric within Competency to the competency, population and diverse culture, condition and disease state, or GP skill (if applicable).

#### a. Assessment Mapping

i. First, to map your **entire assessment** to an assessment type, specialty, and course/rotation, click Settings – Mapping – Assessment Mapping.

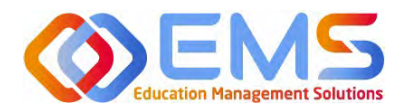

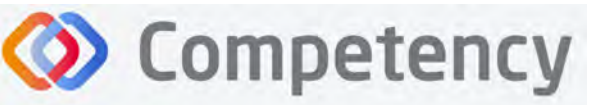

Academy of Nutrition and Dietetics

| ACEND & Dashboard Rotations & Assessments Settings        |                                                       |  |  |  |  |  |
|-----------------------------------------------------------|-------------------------------------------------------|--|--|--|--|--|
| Organization and Users Curriculum Competencies            | Mapping Assessments Rotations Reports ALL             |  |  |  |  |  |
|                                                           |                                                       |  |  |  |  |  |
| Assessment mapping<br>View and manage Assessment Mapping. | Question mapping<br>View and manage Question Mapping. |  |  |  |  |  |

ii. Click the assessment name and enter the information on the pop-up. Entering a course/rotation and specialty helps organize the data within the software, but you may click N/A if you do not want to associate the assessment with a course/rotation or specialty.

|                      | Assessment Mapping |                |             | Account Magning           | ×                                                                                                    |
|----------------------|--------------------|----------------|-------------|---------------------------|----------------------------------------------------------------------------------------------------|
| Curriculum           | Status             | Name           | Asactoment  | Assessment mapping        | 0                                                                                                    |
| EPA and Competencies | Steering.          | Telt Exam Solt | examinant 2 | Assessment Type           |                                                                                                    |
| Mapping              | View 15 - entries  |                | _           | ioum soft2                |                                                                                                    |
|                      |                    |                |             | Speciality D              | D N/A                                                                                                    |
|                      |                    |                |             | Select Sposally           | 1.11                                                                                                    |
|                      |                    |                |             | Course or Rotation        | O N/A                                                                                                    |
|                      |                    |                |             | Select Course or Rotation | and the second second se |

iii. Click Update when finished and the status will change to Complete.

| Assessment Mapping |                 |                 |            |   | 🗲 Back 🖌           | Download |
|--------------------|-----------------|-----------------|------------|---|--------------------|----------|
| Status             | ii Kome         | Assessment Type | Speciality | 4 | Course or Rotation |          |
| Compen             | Test Exam Solt. | Ester add.2     | 5.4        |   | N/A.               |          |
|                    |                 |                 |            |   |                    |          |

#### b. Question Mapping

i. To map your questions or rubric criteria to competencies, populations and diverse cultures, conditions and disease states, and GP skills (if applicable), on the left-hand navigation menu click Question Mapping.

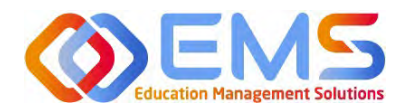

Competency

Academy of Nutrition and Dietetics

| Organization and Users          | Questi | on Mappi       | ng                                                                                                    |                  |     |                     |                     |                |               | 🗲 Back 📥 Dov    | beoinv |
|---------------------------------|--------|----------------|----------------------------------------------------------------------------------------------------|------------------|-----|---------------------|---------------------|----------------|---------------|-----------------|--------|
| Curriculum                      | Status | Pending -      | Assessment Test Exam Soft                                                                               | Source           | All |                     |                     |                |               |                 |        |
|                                 | 0      |                | Question =                                                                                              | Assessment       |     | Sub Populations & = | Sub Conditions or = | GP SubSkills   | = EPA         | Sub-Competency1 |        |
| Assessment Mapping              | •      | O Ø<br>Notes   | A newborn nursery team is rounding on a 10-<br>hour-old female. This patient was bor show<br>more       | Test Exam Soft   |     | Not Assigned        | Not Assigned        | Not Assigned   | Not Assigned  | Not Assigned    |        |
| Question Mapping<br>Assessments |        | Notes          | A 3-year-old female is brought to an wnergency<br>department. The patient has had s <b>show</b><br>more | Tinst Exam Solli |     | Noi Assigned        | funt Avsligned      | Kint Assignmit | Not Assigned  | Nel Avagord     |        |
| Rotations<br>Reports            |        | O 🛷<br>Notes   | A pediatric team was called to attend a<br>Caesarean section. Based on the chart re,<br>show more       | Test Exam Soft   |     | Not Assigned        | NotAssigned         | Not Assigned   | Not Assigned. | Wet Assigned    |        |
|                                 | 0      | D 🛷            | A 28-year-old female with a history of bipolar<br>disorder delivered a baby at 38 w show more           | Test Exam Solf   |     | Not Assigned        | Not Assigned        | Not Assigned   | Not Assigned  | Not Assigned    |        |
|                                 | Π.     | (1) 🛷<br>Notes | A newborn male was born at 32 weeks<br>gestation and admitted to the newborn intens<br>show more        | Test Exam Soft   |     | Heir Assägned       | Her Assigned        | Not Assimico   | Hot Assigned  | Net Assigned    |        |
|                                 |        | Notes          | A 4-month-old male presented to a pediatric<br>clinic to establish care. The patienshow more            | Test Exam Solt   |     | Nos Assigned        | time basigned       | NotAvsigned    | Not Assigned  | Not Assigned    |        |
|                                 |        | (i) 🧳<br>Notes | <ul> <li>A 39-year-old female with a history of<br/>gestational diabetes delivered a newborn</li></ul>  | Test Exam Soft   |     | was Assigned        | nim koligana        | Not Assigned   | Not Assigned  | Not Assigned    |        |
|                                 | 0      | Notes          | A 2-month-old mate presented to a pediatric<br>clinic for poor leading. Mom states show<br>more         | Trist Exam Soft  |     | Not Assigned        | Net Assigned.       | NOT Assupted   | Not Assigned  | Not Assigned    |        |

 Questions or criteria that have not yet been mapped will have a status of Pending. Once mapped it will change to a Complete status. Please note: The system processes changes overnight so you will not see your questions in the Compete status until the next day.

| Questi | on Mapping                    |                                                                          |                 |       |                             |                       |              |   |              |   | 🗲 Back 📥 Dow    | beolm |
|--------|-------------------------------|--------------------------------------------------------------------------|-----------------|-------|-----------------------------|-----------------------|--------------|---|--------------|---|-----------------|-------|
| Status | Pending • Assessment          | Test Exam Soft                                                           | - Sourc         | a 41- |                             |                       |              |   |              |   |                 |       |
|        | All<br>Complete               |                                                                          | Assessment      |       | Sub Populations & $\approx$ | Sub Conditions or _ = | GP Subškills | ÷ | EPÁ          | - | Sub-Competency1 | -     |
| 8.4    | @Pending                      | rsery team is rounding an a 10-<br>ale. This patient was bor <b>show</b> | Test Exam Soft  |       | Articipet                   | mol Ant/greed         | Two Assessed |   | Not Analgoed |   | Not Assigned    |       |
| E a    | A 3-year-old Notes department | female is brought to an emergency<br>. The patient has had s <b>show</b> | Test Essen Soft |       | be Assged                   | Net kasigred          | NorAssigned  |   | Hot Assigned |   | Not Assigned    |       |
|        | more                          |                                                                          |                 |       |                             |                       |              |   |              |   |                 |       |

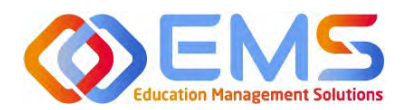

right. Academy of Nutrition and Dietetics

iii. Check the boxes of the questions or criteria you want to map to the same mapping criteria. You can choose multiple at a time or map one question/criterion at a time. Click the red Not Assigned text under the column you want to map and complete the mapping on the pop-up window. Click Map Selected when finished. Complete for all questions/criteria.

Competency

|       | Question =                                                                                          | Accessment                                                                                                    | = 0      | h Providelance = | Sub Conditions or = | GP SubSkills | -      | FPA          | -   | Sub-Competencyl |  |
|-------|----------------------------------------------------------------------------------------------------|----------------------------------------------------------------------------------------------------|----------|------------------|---------------------|--------------|--------|--------------|-----|-----------------|--|
| Notes | A newborn nursery team is rounding on a 10-<br>hour-old female. This patient was boc., show<br>more | Test Exam Soft                                                                                                    |          | t August         | Ant Assigned        | Not Assigned |        | Not Assigned |     | Not Assigned    |  |
| Notes | A 3-year-old female is brought to an emergency<br>department. The patient has had s show<br>more    | Map Competency                                                                                                    | > Sub-Co | ompetencyl       |                     |              |        |              | ×   | Not Assigned    |  |
| Notes | A pediatric team was called to attend a<br>Caesarean section. Based on the chart re<br>show more    | 1                                                                                                    |          |                  |                     |              |        |              |     | Not Astigned    |  |
|       | A 28-year-old firmaic with a history of bipolar                                                     | Competency 1.1     Competency 1.1     Competency 1.11     Competency 1.11     Competency 1.12     Competency 1.13     Competency 1.14     Competency 1.14     Competency 1.14     Competency 1.14     Competency 1.14     Competency 1.1     Competency 1.3     Competency 1.3     Competency 1.3     Competency 1.4     Competency 1.4 |          | 5                |                     |              |        |              |     | Not Assigned    |  |
|       |                                                                                                    |                                                                                                    |          |                  |                     |              | Canter | Man Selected | £., |                 |  |

#### 6. View Imported Data

Imported data will display on the Program Director and Student dashboard. On the Assessment Type tab, imported quizzes will display as **Quizzes** and imported rubrics will display as **Assignments**.

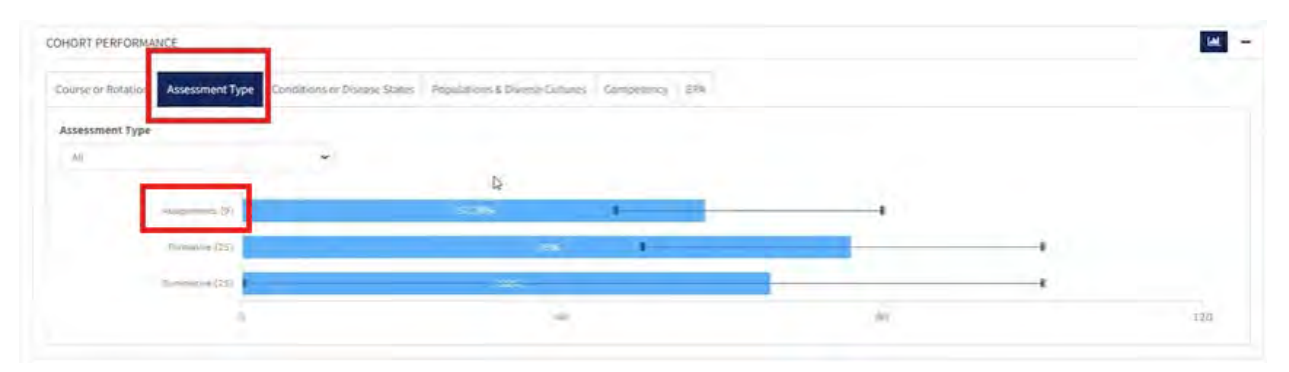

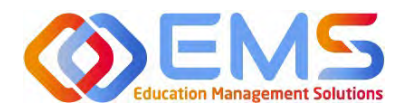

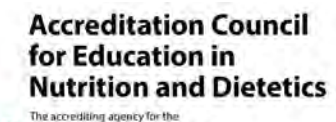

Clicking on the Assignments bar graph will allow you to filter through different course/rotations and all imported rubrics. The bar graph is displaying the cohort mean score, but you can view by student by clicking the student's name on the bottom half of the screen.

Competency

| ourse or Rotation | Assessment Type | Conditions or Disease States | Populations & Diserva-Suit | tines Germon | tency 6Pa            |         |     | 1   |
|-------------------|-----------------|------------------------------|----------------------------|--------------|----------------------|---------|-----|-----|
| ssessment Type    |                 |                              |                            |              | Course or Rotation   | Assessm | ent |     |
| ALL               | _               |                              |                            |              | 14                   | ₩ MI    | _   |     |
|                   | Anagements (9)  | \$7.78%                      |                            |              | of manufacture of 21 | 828     |     |     |
|                   | Plinning (22)   | 70 L                         |                            |              | 9                    | 40      | 30  | 120 |
|                   | Gammitiye (29)  |                              |                            |              | 4                    |         |     |     |
|                   | a l             | 40                           | 25                         | 125          |                      |         |     |     |